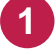

1 Windowsスタートメニューから [F-Secure SAFE]をクリックします。 または、タスクトレイのアイコンをクリックして起動します。

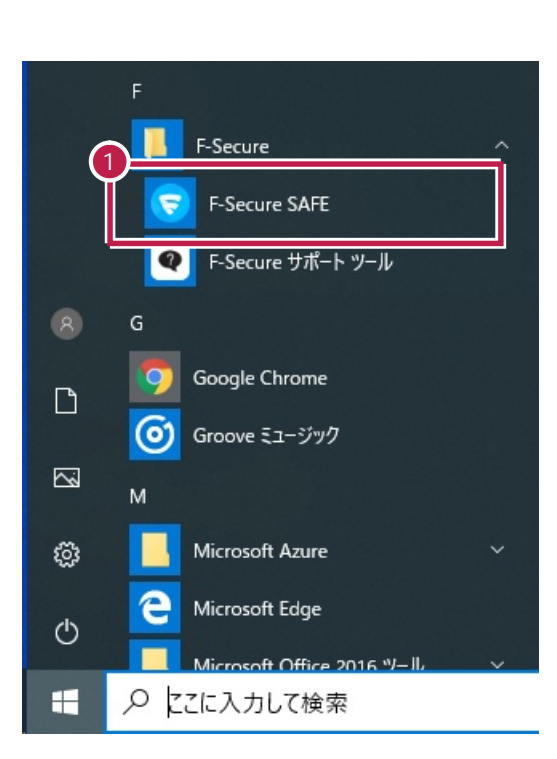

【タスクトレイ】

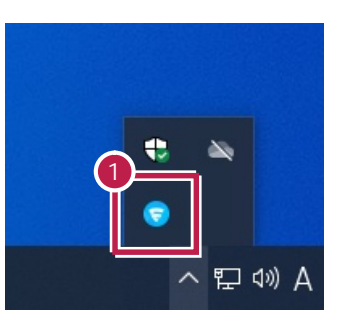

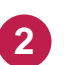

## [設定]をクリックします。

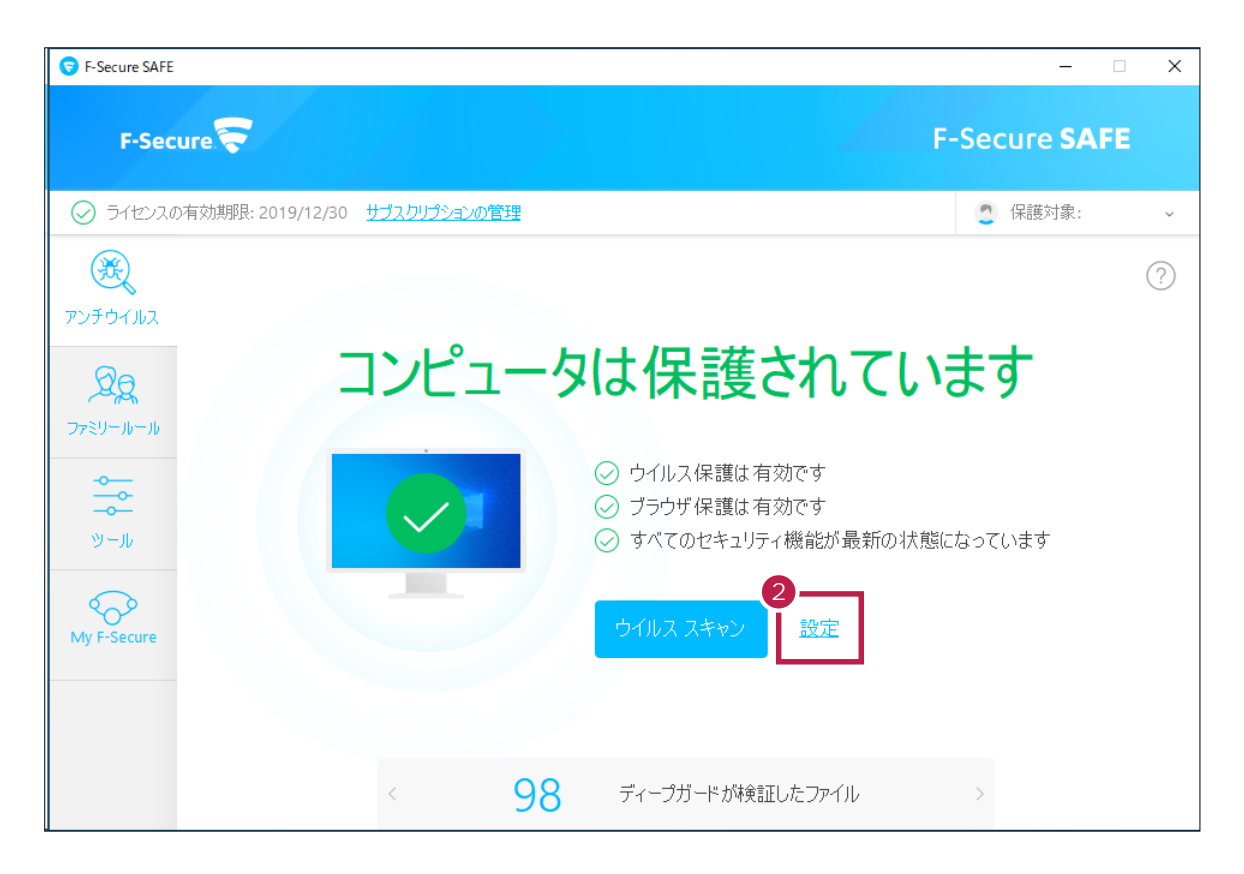

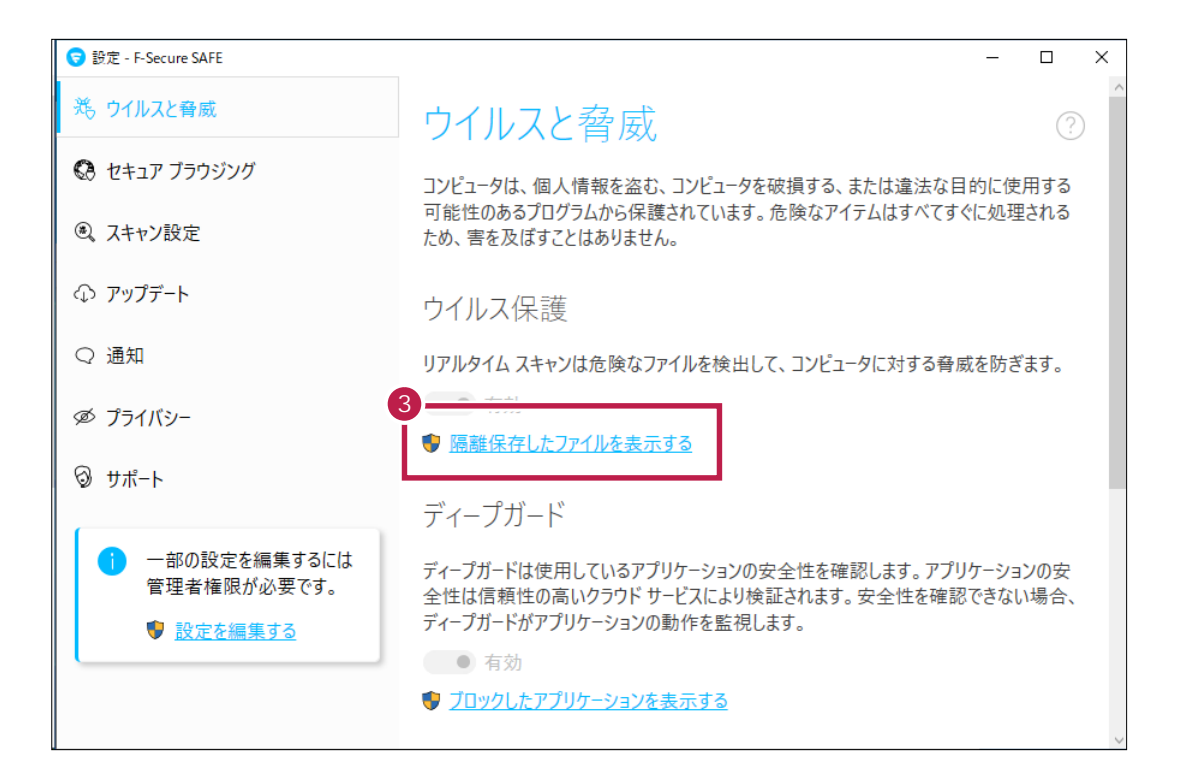

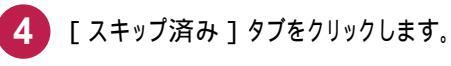

[新規追加]をクリックします。

5

| 🦁 アプリケーション・ファイル制御       |                 |               |          | - |     | × |
|-------------------------|-----------------|---------------|----------|---|-----|---|
| 隔離保存済み ブロック済み           | スキップ済み          | 保護されています      |          |   |     |   |
| これらのアイテムにはウイルスまたは危険なコンラ | ー<br>テンツに対するスキ・ | ャン/ブロックは実行される | ません。     |   |     |   |
|                         | 除外したア           | イテムはありません。    |          |   |     |   |
|                         |                 |               |          |   |     |   |
|                         |                 |               |          |   |     |   |
|                         |                 |               |          |   |     |   |
|                         |                 |               |          |   |     |   |
|                         |                 |               |          |   |     |   |
|                         |                 |               |          |   |     |   |
|                         |                 |               |          |   |     |   |
|                         |                 |               |          |   |     |   |
|                         |                 |               |          |   |     |   |
|                         |                 |               |          |   |     |   |
|                         |                 |               |          |   |     |   |
|                         |                 |               | •        |   |     |   |
|                         |                 |               | 5 新規追加   |   | 削除  |   |
| ヘルプ                     |                 |               | <b>F</b> |   | 閉じる |   |

6 ッリーから弊社製品がインストールされているフォルダー(C:¥FCAPP)を指定して、[OK]をクリックします。 (Cは弊社製品のインストールドライブです。お客様の環境に合わせて読み替えてください。)

| ▼ スキャン対象から除外                                                                                                    | × |
|----------------------------------------------------------------------------------------------------|---|
| C:<br>> ~FCSetupTemp<br>> \$GetCurrent<br>> \$Recycle.Bin                                                                                                  | * |
| 6 Deciments and Cattings                                                                                                    |   |
| Е БСАрр                                                                                                    |   |
| <ul> <li>Perilogs</li> <li>Program Files</li> <li>Program Files (x86)</li> <li>ProgramData</li> <li>Recovery</li> <li>System Volume Information</li> </ul> | ~ |
| C:\FCApp                                                                                                    | 5 |
| ОК <i>キャンセル</i>                                                                                                    |   |

## 7 リストに追加されたことを確認します。

| 🦁 アプリケーション・ファイル制得 | 卸        |                |                     |             | - |     | Х |
|-------------------|----------|----------------|---------------------|-------------|---|-----|---|
| 隔離保存済み            | ブロック済み   | スキップ済み         | 保護されています            | ]           |   |     |   |
| これらのアイテムには        | または危険なコン | -<br>テンツに対するスキ | ・<br>Fャン/ブロックは実行されま | せん。         |   |     |   |
| アイテム              | Ň        | ~              |                     | タイプ         |   |     |   |
| C:\FcApp          |          |                |                     | ファイルまたはフォルダ |   |     |   |
|                   |          |                |                     |             |   |     |   |
|                   |          |                |                     |             |   |     |   |
|                   |          |                |                     |             |   |     |   |
|                   |          |                |                     |             |   |     |   |
|                   |          |                |                     |             |   |     |   |
|                   |          |                |                     |             |   |     |   |
|                   |          |                |                     |             |   |     |   |
|                   |          |                |                     |             |   |     |   |
|                   |          |                |                     |             |   |     |   |
|                   |          |                |                     |             |   |     |   |
|                   |          |                |                     |             |   |     |   |
|                   |          |                |                     | 新規追加        |   | 削除  |   |
| ヘルプ               |          |                |                     |             |   | 閉じる |   |

8 以下のフォルダーが存在する場合は、同様な手順で、それぞれ除外設定に追加してください。

存在しない場合は追加不要です。

- ·32 ビットOS の場合「C:¥Program Files ¥Common Files¥Fukui Computer Shared」
- ·64 ビットOS の場合「C:¥Program Files (x86)¥Common Files¥Fukui Computer Shared」

9 追加が終わったら、[閉じる]をクリックします。

|                               | 10.520          | コルップンタン        | (1) 20 4 4    |             |      |
|-------------------------------|-----------------|----------------|---------------|-------------|------|
| R24 A#E1 承(子)斉 ∩ <sup>3</sup> | / በዓይንጅው        | AT97390        | 1未渡され (います    |             | <br> |
| いろのアイテムには 8                   | えまたは危険なコン       | /テンツに対するスキ     | キャン/ブロックは実行され | ません。        |      |
| <i>Г</i> БД                   |                 | ~              |               | タイプ         |      |
| Program Files (x86            | )\Common Files\ | Fukui Computer | Shared        | ファイルまたはフォルダ |      |
| \FcApp                        |                 |                |               | ファイルまたはフォルダ |      |
|                               |                 |                |               |             |      |
|                               |                 |                |               |             |      |
|                               |                 |                |               |             |      |
|                               |                 |                |               |             |      |
|                               |                 |                |               |             |      |
|                               |                 |                |               |             |      |
|                               |                 |                |               |             |      |
|                               |                 |                |               |             |      |
|                               |                 |                |               |             |      |
|                               |                 |                |               |             |      |
|                               |                 |                |               |             |      |
|                               |                 |                |               |             |      |
|                               |                 |                |               |             |      |
|                               |                 |                |               |             |      |
|                               |                 |                |               | 新規追加        | 削除   |

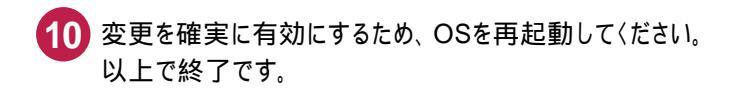